## 旧システムにてメールアドレス登録をした方へ 新システムにてパスワードの再設定方法

新システムURL: https://yoyacool.e-harp.jp/gifu 上記のURLより1/1(水)8時からパスワードの再設定が可能です。

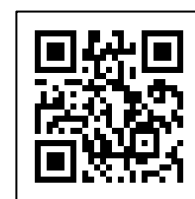

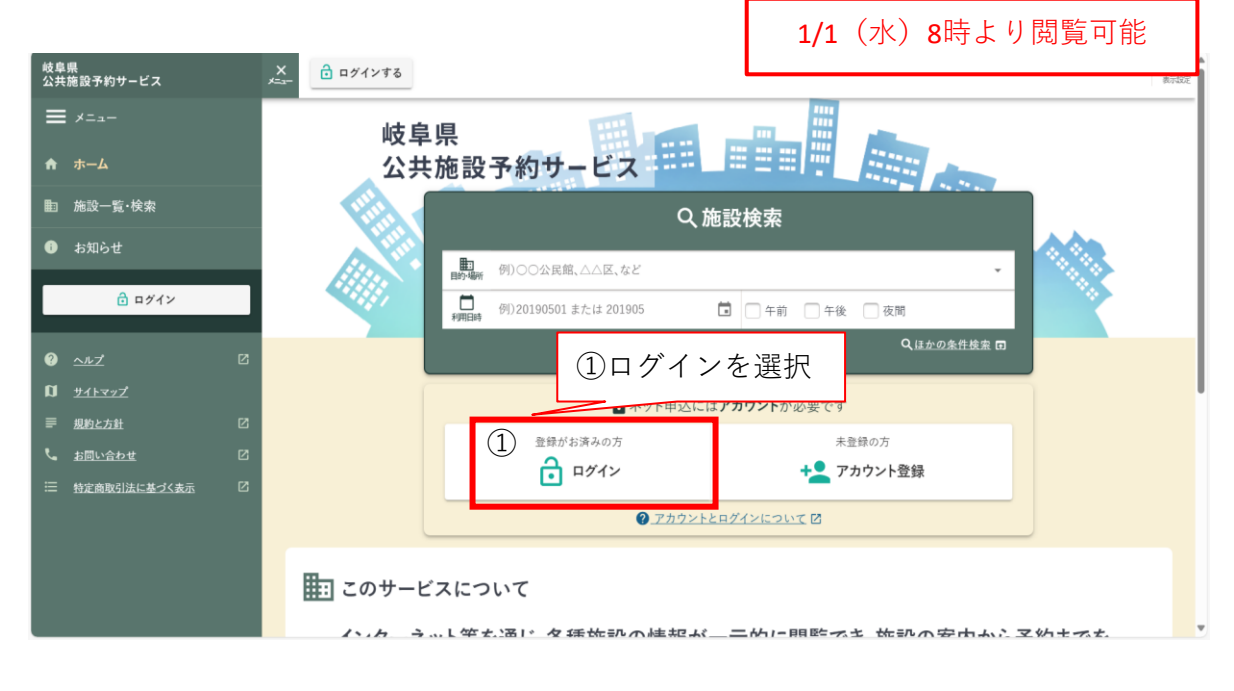

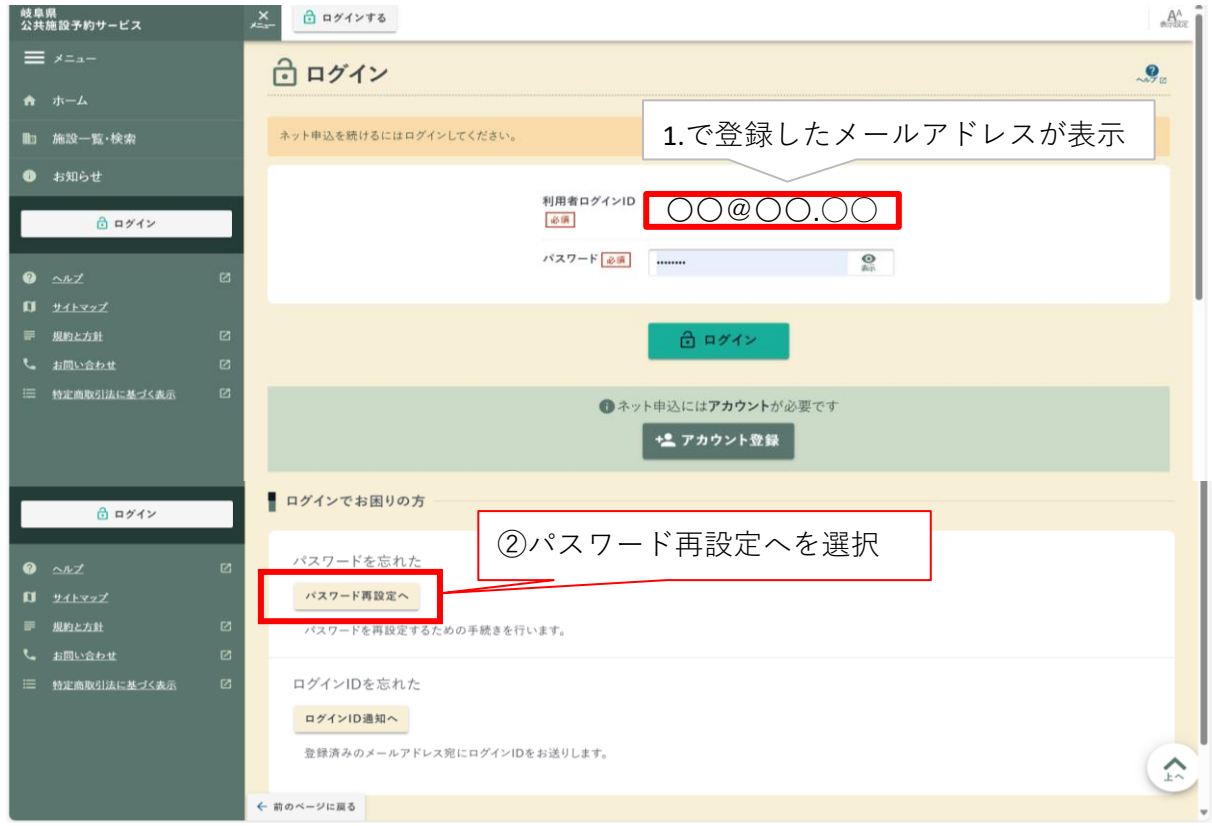

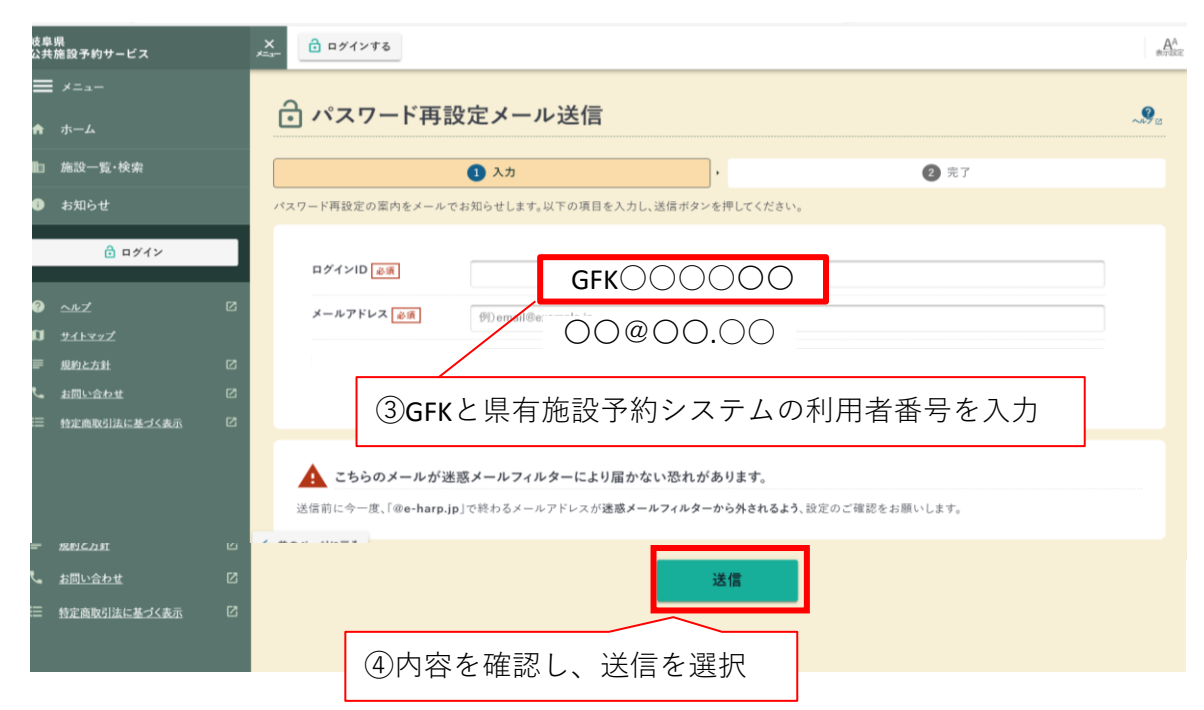

※③パスワード再設定メール送信画面中の「ログインID」欄には、以下の文字列を先頭に追加して、 旧システムのログインID(利用者番号)を記入してください。

⑤登録したメールアドレスヘパスワード再設定のメールが届きますので、パスワード の再設定をお願いいたします。